Procuring placements is hard but assigning placements in Prism is easy! Follow these steps to place your students at a site.

There are three ways you can utilize to place your students:

- Location View
- Student View
- Direct Placement (allows you to place a student without a slot being added in the system)

You will also be able to view open slots and locations on a map view

• Explore on Map

After placing you are required to publish the placements to students so it would be visible to them

• Publish placements

# **Assigning Placements**

1. To assign a placement, select Placements from the left menu or dashboard.

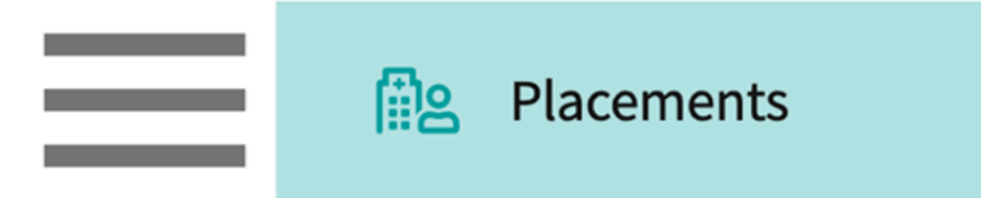

2. If you'd like to manage placements for one course, select your desired Course Name. You can use the filter option to quickly find what you are looking for.

| Course Offerings             | To make placements, select an | o make placements, select an individual course offering below or select a group on the left to place for multiple course offerings at once. |               |                   |        |               |  |  |  |
|------------------------------|-------------------------------|----------------------------------------------------------------------------------------------------|---------------|-------------------|--------|---------------|--|--|--|
| Placement Groups + Add Group | Course number 🔹 🔍 S           | Course number V Q Search                                                                                                    |               |                   |        |               |  |  |  |
| Elass of 2024                | COURSE NUMBER                 | COURSE NAME                                                                                                    | ACADEMIC YEAR | PROFESSIONAL YEAR | TERM   | COHORT        |  |  |  |
| E Class of 2021              | DPT 950                       | Clinical Practice IV*                                                                                                    | 2023 - 2024   | 3rd Year          | Spring | Class of 2024 |  |  |  |
| III Class of 2022*           | DPT 900                       | Clinical Practice III*                                                                                                    | 2023 - 2024   | 3rd Year          | Spring | Class of 2024 |  |  |  |
|                              | DPT 850                       | Clinical Practice II*                                                                                                    | 2022 - 2023   | 2nd Year          | Summer | Class of 2024 |  |  |  |

3. If you'd like to manage placements for multiple courses, select your placement group and click Placements for Group.

| Course Offerings  Placement Groups + Add Group  Class of 2024  Class of 2023 | Class of 2023<br>Class of 2023<br>Placements for Gr | oup                    |               |                   | 0      |
|------------------------------------------------------------------------------|-----------------------------------------------------|------------------------|---------------|-------------------|--------|
| E Class of 2021                                                              | COURSE NUMBER                                       | COURSE NAME            | ACADEMIC YEAR | PROFESSIONAL YEAR | TERM   |
| E Class of 2022*                                                             | DPT 950                                             | Clinical Practice IV*  | 2022 - 2023   | 3rd Year          | Spring |
|                                                                              | DPT 900                                             | Clinical Practice III* | 2022 - 2023   | 3rd Year          | Spring |
|                                                                              | DPT 800                                             | Clinical Practice I*   | 2020 - 2021   | 1st Year          | Fall   |

4. You'll be taken to the Placements page. Make your selection to place students by Location or by Student.

| $\leftarrow$ | Class of 2025                                                                                | Setup | Slots W | lishlist    | Placements                              | Email & Publish | Placement Clearance | Reports                        |             |          |
|--------------|----------------------------------------------------------------------------------------------|-------|---------|-------------|-----------------------------------------|-----------------|---------------------|--------------------------------|-------------|----------|
| View by      | Location Student List                                                                        |       |         |             |                                         |                 |                     | ۲.                             | ት Placement | t Assist |
| Q 5          | earch by location, site or Cl                                                                |       |         |             |                                         |                 |                     |                                | ↓₹∙         | √1       |
| 14 Re        | sults Found                                                                                  |       |         |             |                                         |                 |                     |                                |             |          |
|              | LOCATIONS                                                                                    |       |         | SLO         | TS                                      |                 |                     | PLACEMENTS                     |             |          |
| ~            | Abundant - Ambulatory Care<br>- Inactive<br>DEPEW, NY<br>Clinical Practice I   Es John Smith |       | (i)     | 10 s<br>Nov | lots offered Acu<br>3, 2025 - Dec 12, 2 | ute Care        |                     | 9 slots remain<br>窓 Dawson, Sp | encer       |          |

## Placing students by Location View

1. On the placements page, select By Location on the View By option.

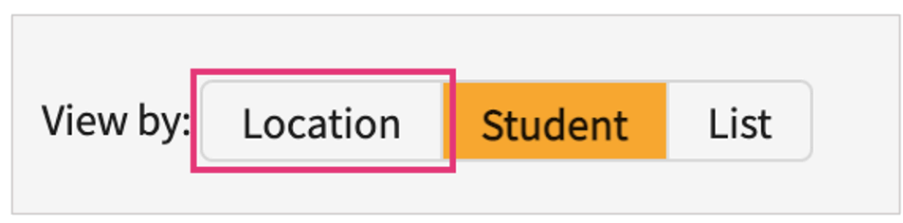

2. The page will show you all offered slots for the selected course.

| Sea | rch for a specific site                                                              | Ch                                                                               | Choose your sorting preference                |                     |             |  |
|-----|--------------------------------------------------------------------------------------|----------------------------------------------------------------------------------|-----------------------------------------------|---------------------|-------------|--|
| Q   | Search                                                                               |                                                                                  |                                               |                     | ↓₹• ♥ 1     |  |
|     | LOCATIONS                                                                            | SLOTS                                                                            |                                               | PLACEMENTS          |             |  |
| ~   | Abundant Health - Main Hospital (<br>- Inactive<br>Depew, NY<br>Clinical Practice IV | <ul> <li>1 slots offere</li> <li>Apr 1, 2022 -</li> <li>0 students in</li> </ul> | d Outpatient<br>Jun 18, 2022 📀<br>nterested   | No slots available  |             |  |
| ~   | Caremark Central (<br>Winona, MN<br>Clinical Practice IV                             | i) 1 slots offere<br>Apr 1, 2022 -<br>0 students in                              | d School Based<br>Jun 18, 2022 📀<br>hterested | 1 slots remaining   |             |  |
| (   | Click student name to make                                                           | e changes to                                                                     | placement                                     | Click here to place | e a student |  |

3. Click on the blue (#) slots remaining to place a student.

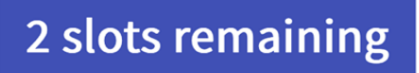

4. Select the student you'd like to place using the open checkbox. Once done, click Place Individually.

| Mercy<br>Philae<br>Clinic<br>View | y Central<br>delphia , PA<br>ral Practice IV   탄호<br>notes | ì | 2 slots offered Acute<br>Apr 1, 2022 - Jun 18, 20 | 22     | Place individually<br>1 slots remaining | Place as a group |  |  |
|-----------------------------------|------------------------------------------------------------|---|---------------------------------------------------|--------|-----------------------------------------|------------------|--|--|
| Q s                               | Q Search                                                   |   |                                                   |        |                                         |                  |  |  |
| Total                             | records - 5                                                |   |                                                   |        |                                         |                  |  |  |
|                                   | STUDENT NAME                                               |   | COHORT                                            | GROUP  | RANK 个                                  | WISHLIST NAME    |  |  |
|                                   | Holt, Max                                                  | í | Class of 2021                                     | Hybrid | -                                       |                  |  |  |
|                                   | Poole, Mitchell                                            | i | Class of 2021                                     | Hybrid | -                                       | -                |  |  |

5. If you have selected multiple students for a site that has more than 1 offer, you'll have two options:

Place individually: this allows you to enter different placement details for each student.

Place as a group: placement details will apply to all students selected.

| Mercy<br>Philae<br>Clinic<br>View | y Central<br>delphia , PA<br>cal Practice IV   탄호<br>notes | i | 2 slots offered Acut<br>Apr 1, 2022 - Jun 18, 20 | e Care | Place individually<br>U SIOTS remaining | Place as a group |  |
|-----------------------------------|------------------------------------------------------------|---|--------------------------------------------------|--------|-----------------------------------------|------------------|--|
| Q 5                               | Q Search                                                   |   |                                                  |        |                                         |                  |  |
| Total                             | records - 5                                                |   |                                                  |        |                                         |                  |  |
|                                   | STUDENT NAME                                               |   | COHORT                                           | GROUP  | RANK 个                                  | WISHLIST NAME    |  |
|                                   | Holt, Max                                                  | í | Class of 2021                                    | Hybrid | -                                       | -                |  |
| $\checkmark$                      | Poole , Mitchell                                           | í | Class of 2021                                    | Hybrid | -                                       | •                |  |

Place individually: this allows you to enter different placement details for each student.

- You can now add or edit information for the placement. For example, different start and end dates, notes, etc. Once you've made your edits, click Place (To publish placements separately) or click Place & Publish Now (To avoid the extra task of publishing placements individually.)
- 2. Select the Preceptor/Cl/Experiential supervisor to associate them with a placement
- 3. Select the setting to associate it with a placement
- 4. You may also select the Faculty you want to associate with the placement
- 5. Please note, that placing a student *DOES NOT* show the placement information to your student. You must publish the placement for the student to view this information in their

portal.

| Mock 128<br>Location not known<br>LA , CA<br>Mock ROtation<br>View notes | 2 slots offered Setting not assigned     Apr 2, 2024 - Apr 8, 2024 | d |                                      | Place & Publish Now Place |
|--------------------------------------------------------------------------|--------------------------------------------------------------------|---|--------------------------------------|---------------------------|
| 1 Student Selected                                                       | Glover, Kevin 🛇                                                    |   |                                      | Û                         |
| Glover, Kevin 🚫                                                          | Course offering                                                    |   | Program requirements                 |                           |
|                                                                          | 111 - New test course, Winter, 2023 - 2024, Year I                 |   | Setting*                             | Ť                         |
|                                                                          | Location not known                                                 | i | acute care                           | <b>v</b>                  |
|                                                                          | Placement start date *<br>April 2, 2024                            | Ē | Placement end date*<br>April 8, 2024 | Ē                         |
|                                                                          | Set up non-consecutive dates for this placement Description ()     | í | Placement Faculty                    | •                         |
|                                                                          | Enable 'follow the clinical instructor' for this placement         |   | Planament status                     |                           |

6. To add non-consecutive dates, the school administrator will have to enable the bit. Set up nonconsecutive dates for this placement' and select the dates from the calendar.

| 1 Student Selected    |                                          |                                                 |                                  |      |
|-----------------------|------------------------------------------|-------------------------------------------------|----------------------------------|------|
| Deitra, Kay* 🛇        | <ol> <li>This Placement is ov</li> </ol> | verlapping with another placement of this stude | int in the same course offering. |      |
|                       | Location                                 |                                                 | Setting*                         |      |
|                       | Abundant Health - Main H                 | iospital 👻 🛈                                    |                                  | • () |
|                       | Placement start date *                   |                                                 | Placement end date*              |      |
|                       | June 21, 2021                            | É                                               | July 3, 2021                     |      |
|                       | Set up non-consecutive dat               | tes for this placement 🖉 🛈                      |                                  |      |
|                       | Clinical Instructor                      |                                                 | Placement Faculty                |      |
|                       |                                          | • ()                                            |                                  | *    |
| 1 Churd and Calandard |                                          | Location                                        |                                  |      |
| 1 Student Selected    |                                          | Abundant Health - Main                          | Hospital                         | • i  |
| Deitra, Kay* 🔿        |                                          | Placement start date *                          |                                  |      |
|                       |                                          | June 21, 2021                                   |                                  |      |
|                       |                                          | Set up non-consecutive da                       | tes for this placement 🔲 🔅       |      |
|                       |                                          | Non-consecutive Dates                           |                                  |      |
|                       |                                          | Jun 22, 2021 Jun 23, 202                        | 21 Jun 30, 2021                  |      |
|                       |                                          |                                                 |                                  |      |

- 7. Note that the non-consecutive placement dates can be selected only between the placement start date and end date.
- 8. We Support Rich text Box in all make/edit placements for placement notes shared with students and Placement Notes for Internal Use Only. To add a note click on "+ Add notes"

| November 3, 2020                                           | Ē      | December 21, 2020                   | Ē           |
|------------------------------------------------------------|--------|-------------------------------------|-------------|
| Set up non-consecutive dates for this placement 🕕 🤇        | i      |                                     |             |
| Clinical Instructor                                        |        | Placement Faculty                   |             |
|                                                            | • i    |                                     | -           |
| Site/Location contacts                                     |        | Placement status                    |             |
| Ivan Tucker [SCCE] Clinical Instructor                     | • (i)  | On Track                            | • (i        |
| Placement notes - Shared with students                     | Ŵ      | Placement notes - Internal use only | + Add Notes |
| Paragraph $\vee$ <b>B</b> $I \cup \equiv \vee \mathcal{O}$ | := - : |                                     |             |
|                                                            |        |                                     |             |
|                                                            |        |                                     |             |
|                                                            |        |                                     |             |
|                                                            |        |                                     |             |

- 9. You'll be taken back to the placement details page.
  - 1. If you make edits to the placement information, click Update when done to update it.
  - 2. To delete a placement, click the trash bin icon.

| $\times$ Edit Placement Details                                                |                             |                                               |                      | Update |
|--------------------------------------------------------------------------------|-----------------------------|-----------------------------------------------|----------------------|--------|
| Care and Cure Central<br>Pointe , MI<br>Clinical Practice II   🛃<br>View notes | ٦                           | 3 slots offered Ou<br>Jun 6, 2021 - Jul 3, 20 | tpatient<br>D21 📀    |        |
| 3 Students Selected                                                            | Holt, Max                   |                                               |                      |        |
| Holt, Max                                                                      | Course offering             |                                               | Program requirements |        |
| Poole, Mitchell                                                                | DPT 850 - Clinical Practice | e II, Spring, 2020 - 20                       |                      | •      |
| Wise, Sabrina                                                                  | Placement start date*       |                                               | Placement end date * |        |
|                                                                                | June 6, 2021                | Ē                                             | July 3, 2021         | Ē      |

3. You'll be taken back to the placements page. If you have used all slots remaining, a status of No slots Available will appear.

|   | LOCATIONS                                                     | SLOTS                                                                                | PLACEMENTS                          |
|---|---------------------------------------------------------------|--------------------------------------------------------------------------------------|-------------------------------------|
| ~ | Mercy Central (i)<br>Philadelphia, PA<br>Clinical Practice IV | 2 slots offered Acute Care<br>Apr 1, 2022 - Jun 18, 2022 📀<br>0 students interested  | No slots available                  |
| ~ | Newlife CentraliNew Milford, CTClinical Practice IV           | 2 slots offered Home Health<br>Apr 1, 2022 - Jun 18, 2022 📀<br>0 students interested | 1 slots remaining<br>Sutton, Hattie |

2. Place as a group: placement details will apply to all students selected

- When you have more than one student going to a same placement under same faculty, use "Place as a Group" option for making placements.
- 2. Select the students and Place as a group button

| <b>@</b> > Se               | elect Students                                                              |     |                                                   |                       |                                    |                            |        |              |
|-----------------------------|-----------------------------------------------------------------------------|-----|---------------------------------------------------|-----------------------|------------------------------------|----------------------------|--------|--------------|
| Allia<br>And<br>Adv<br>Viev | nce Medical Center - PICU<br>over , MA S<br>PNP Clinical Practicum<br>notes | (i) | 2 slots offered PICU<br>Sep 1, 2023 - Nov 30, 203 | 3 📀                   | Place individu<br>0 slots remainin | ally Place as a group<br>g |        |              |
| Q                           | Search                                                                      |     |                                                   |                       |                                    |                            |        |              |
| Tota                        | l records - 13                                                              |     |                                                   |                       |                                    |                            |        |              |
|                             | STUDENT NAME                                                                |     |                                                   | COHORT                | GROUP                              | DISTANCE (1)               | RANK 🕈 | WISHLIST NAM |
|                             | Cooper, Erica                                                               |     | (i)                                               | Advanced Practice/DNP | PNP Track                          |                            |        | -            |
|                             | Dickson , Janiya                                                            |     | (j)                                               | Advanced Practice/DNP | PNP Track                          | -                          |        | -            |
|                             | Espinoza , Alana                                                            |     | (i)                                               | Advanced Practice/DNP | PNP Track                          | -                          |        | -            |
|                             | Logan , Jessica                                                             |     | (j)                                               | Advanced Practice/DNP | PNP Track                          | -                          |        | -            |
|                             | Long, Beatrice                                                              |     | (i)                                               | Advanced Practice/DNP | PNP Track                          | -                          |        | -            |
|                             | Maldonado , Elliott 🕤                                                       |     | (i)                                               | Advanced Practice/DNP | PNP Track                          |                            |        | -            |

3. Complete all the mandatory fields, you can see the list of students who will be assigned to the placement

| Alliance Medical Center - PICU                                            | (j)                                 | 2 slots offered PICU                |             | Place                |
|---------------------------------------------------------------------------|-------------------------------------|-------------------------------------|-------------|----------------------|
| Andover , MA 🕓                                                            |                                     | Sep 1, 2023 - Nov 30, 2023 📀        |             |                      |
| Adv PNP Clinical Practicum<br>View notes                                  |                                     |                                     |             |                      |
|                                                                           |                                     |                                     |             |                      |
| You are placing multiple students as a group. Placement details you enter | below will be applicable to all the | selected students.                  |             | Selected Students(2) |
| Course offering*                                                          |                                     | Program requirements                |             | Dickson, Janiya      |
|                                                                           | -                                   |                                     | *           | Espinoza, Alana      |
| Location                                                                  |                                     | Setting*                            |             |                      |
| Alliance Medical Center - PICU                                            | • i                                 | PICU                                | • (1)       |                      |
| Placement start date *                                                    |                                     | Placement end date*                 |             |                      |
| September 1, 2023                                                         | Ē                                   | November 30, 2023                   | <b>•</b>    |                      |
| Set up non-consecutive dates for this placement 🏾 🔳 🛈                     |                                     |                                     |             |                      |
| Preceptor                                                                 |                                     | Placement Faculty                   |             |                      |
|                                                                           | • (i)                               |                                     | *           |                      |
| Site/Location contacts                                                    |                                     | Placement status                    |             |                      |
|                                                                           | • (i)                               | On Track                            | •           |                      |
| Placement notes - Shared with students                                    | + Add Notes                         | Placement notes - Internal use only | + Add Notes |                      |

4. Select "Place" (To publish placements separately) or click "Place & Publish Now" (To avoid the extra task of publishing placements individually.)

| Mock I28<br>Location not known<br>LA, CA<br>Mock ROtation<br>View notes | ٤                 | 2 slots offered Setting not assigned<br>Apr 9, 2024 - Apr 15, 2024 📀 |       | Place & Publish Now Place |
|-------------------------------------------------------------------------|-------------------|----------------------------------------------------------------------|-------|---------------------------|
| You are placing multiple students as a group. Placement details         | you enter below w | ill be applicable to all the selected students.                      |       | Selected Students(2)      |
| Course offering                                                         |                   | Program requirements                                                 |       | Glover, Kevin 🚫           |
| 111 - New test course, Winter, 2023 - 2024, Year I                      |                   |                                                                      | · ·   | Mitchell, Eric            |
| Location                                                                |                   | Setting *                                                            |       |                           |
| Location not known                                                      | •                 | Allergy and Immunology                                               | • (i) |                           |
| Placement start date*                                                   |                   | Placement end date*                                                  |       |                           |
| April 9, 2024                                                           | <b></b>           | April 15, 2024                                                       | Ē     |                           |
| Set up non-consecutive dates for this placement 🌒 i                     |                   |                                                                      |       |                           |
| Clinical Instructor                                                     |                   | Placement Faculty                                                    |       |                           |
|                                                                         | • i               |                                                                      | *     |                           |
| Enable 'follow the clinical instructor' for this placement              |                   |                                                                      |       |                           |
| Site/Location contacts                                                  |                   | Placement status                                                     |       |                           |
|                                                                         | •                 | On Track                                                             | •     |                           |

3. Deleting: Need to make edits or delete a student placement? Simply click on the student's

name!

| ⊟ Placements                                                                                                    |                                                                      | ⑦ Chat Amee Jotangiya Exxat Sales (Nursing) ~                                    |
|----------------------------------------------------------------------------------------------------|----------------------------------------------------------------------|----------------------------------------------------------------------------------|
| NURSPNE 373 - Behavioral Health - Clinical       (PNE 375-399)*       2023 - 2024   Spring   BSN-Summer 2023*       View by:       Location   Student List | Slots Wishlist Placements Email & Publish Placement Clearance        | Reports                                                                          |
| Q Search by location, site or Preceptor<br>Filters: Confirmed $\otimes$                                                                                    | Tentative 🛞                                                          | ↓₹• ⊽1                                                                           |
| 4 Results Found                                                                                                    |                                                                      |                                                                                  |
| LOCATIONS                                                                                                    | SLOTS                                                                | PLACEMENTS                                                                       |
| Abilty Center     West Chicago, IL     Behavioral Health                                                                                                   | 3 slots offered Setting not assigned<br>Jan 1, 2023 - Dec 31, 2023 ⊘ | 3 slots remaining                                                                |
| Jade Forest Medical Center - Geriatrics     Fort Worth, TX     Behavioral Health   Els Erick Miller                                                        | 5 slots offered Geriatrics<br>Jan 1, 2023 - Dec 31, 2023             | No slots available<br>Sood, Scarlet Sishop, Esperanza(UG)*<br>+3 Students Placed |

1. When deleting a placement, the system will ask you to confirm deleting the placement from the system.

| URSPNE 373 - Behavioral Health - Clinica<br>NE 375-399)*     |                                                                                                    |                                                                                                    |                                                                                                    |                                                                                                    |                                                                                                    |
|--------------------------------------------------------------|----------------------------------------------------------------------------------------------------|----------------------------------------------------------------------------------------------------|----------------------------------------------------------------------------------------------------|----------------------------------------------------------------------------------------------------|----------------------------------------------------------------------------------------------------|
| 23 - 2024   Spring   BSN-Summer 2023*<br>cation Student List | Jade Forest Medical Center - Geriatrics<br>Fort Worth , TX<br>Behavioral Health   Es Erick Miller<br>View notes                                                                                                    | ٥                                                                                                    | 5 slots offered Geriatri<br>Jan 1, 2023 - Dec 31, 2023                                                                                                    | <b>cs</b><br>₃ ⊘                                                                                                    |                                                                                                    |
| h by location, site or Preceptor Filte                       | 5 Students Selected                                                                                                    | Good, Scarlet                                                                                                    |                                                                                                    |                                                                                                    | Ŵ                                                                                                    |
| ound                                                         | Good, Scarlet                                                                                                    | Course offering                                                                                                    |                                                                                                    | Program requirements                                                                                                    |                                                                                                    |
| ATIONS                                                       | Barrett, Donte(for demos-Grad)*                                                                                                    | NURSPNE 373 - Behavioral He                                                                                                    | alth - Clinical (PNE 375                                                                                                    |                                                                                                    | -                                                                                                    |
| ly Center                                                    |                                                                                                    | Location                                                                                                    |                                                                                                    | Setting*                                                                                                    |                                                                                                    |
| avioral Health                                               | Bishop, Esperanza(UG)* 🚫                                                                                                    | Jade Forest Medical Center - G                                                                                                    | Geriatrics 👻 🛈                                                                                                    | Geriatrics                                                                                                    | • (i                                                                                                    |
| e Forest Medical Center - Geriatrics<br>Worth, TX            | Blair, Osvaldo 🚫                                                                                                    | Placement start date*                                                                                                    |                                                                                                    | Placement end date*                                                                                                    |                                                                                                    |
| avioral Health   🖹 Erick Miller                              |                                                                                                    | January 1, 2023                                                                                                    | Ē                                                                                                    | December 31, 2023                                                                                                    | Ē                                                                                                    |
| - Ferret Medical Contex, OD                                  | Booker, Sanai 🚫                                                                                                    | Set up non-consecutive dates for                                                                                                    | or this placement 🔲 🤇                                                                                                    | i)                                                                                                    |                                                                                                    |
| Worth, TX                                                    |                                                                                                    | Non-consecutive Dates*                                                                                                    |                                                                                                    |                                                                                                    |                                                                                                    |
| avioral Health   밭k Erick Miller                             |                                                                                                    | Jan 2, 2023 Jan 4, 2023 Jan                                                                                                    | 6, 2023 Jan 9 💼                                                                                                    |                                                                                                    |                                                                                                    |
| A tyta e tila                                                | by location, site or Preceptor Filt<br>und TIONS Center<br>Cincago, IL<br>vioral Health Forest Medical Center - Geriatrics<br>Worth, TX<br>vioral Health   Eg. Erick Miller<br>Forest Medical Center - OB<br>Worth, TX<br>vioral Health   Eg. Erick Miller | by location, site or Preceptor Filt 5 Students Selected und Good, Scarlet Good, Scarlet Barrett, Donte(for demos-Grad)*  Center Chicago, IL Vioral Health Forest Medical Center - Geriatrics North, TX Vioral Health   Ex Erick Miller Forest Medical Center - OB North, TX Vioral Health   Ex Erick Miller | by location, site or Preceptor Filt Students Selected Good, Scarlet Good, Scarlet Good, Scarlet Good, Scarlet Good, Scarlet Course offering NURSPNE 373 - Behavioral He Barrett, Donte(for demos-Grad)* Barrett, Donte(for demos-Grad)* Corter Chicago, IL Bishop, Esperanza(UG)* Bishop, Esperanza(UG)* Biair, Osvaldo Biair, Osvaldo Biair, Os | by location, site or Preceptor Filt<br>und Good, Scarlet<br>Good, Scarlet<br>Good, Scarlet<br>Good, Scarlet<br>Good, Scarlet<br>Course offering<br>NURSPNE 373 - Behavioral Health - Clinical (PNE 375<br>Center<br>Chicago, JL<br>woral Health<br>Forest Medical Center - Geriatrics<br>Worth, TX<br>Word, TA<br>Word, TA<br>Word, TA<br>Word, TA<br>Word, TA<br>Word, TA<br>Word, TA<br>Word, TA<br>Word, TA<br>Word, TA<br>Word, TA<br>Word, TA<br>Word, TA<br>Word, TA<br>Word, TA<br>Word, TA<br>Word, TA<br>Word, TA<br>Word, TA<br>Word, TA<br>Course offering<br>NURSPNE 373 - Behavioral Health - Clinical (PNE 375<br>Location<br>Jade Forest Medical Center - Geriatrics<br>Blair, Osvaldo<br>Blair, Osvaldo<br>Booker, Sanai<br>Set up non-consecutive dates for this placement<br>Set up non-consecutive dates for this placement<br>January 1, 2023<br>Set up non-consecutive dates for this placement<br>January 1, 2023<br>Jan 4, 2023 Jan 4, 2023 Jan 6, 2023 Jan 9 | by location, site or Preceptor Filt<br>und Good, Scarlet Good, Scarlet<br>Good, Scarlet Course offering Program requirements<br>NURSPNE 373 - Behavioral Health - Clinical (PNE 375<br>NURSPNE 373 - Behavioral Health - Clinical (PNE 375<br>Location Setting*<br>Geriatrics Geriatrics Geriatrics Course offering Program requirements<br>NURSPNE 373 - Behavioral Health - Clinical (PNE 375<br>Location Setting*<br>Geriatrics Geriatrics Course offering Program requirements<br>NURSPNE 373 - Behavioral Health - Clinical (PNE 375<br>Location Setting*<br>Geriatrics Placement and date*<br>Placement start date*<br>Placement and date*<br>December 31, 2023<br>Set up non-consecutive dates for this placement Course<br>Non-consecutive Dates*<br>January 1, 2023 Jan 6, 2023 Jan 9, |

## Placing Students by Student View

1. On the Placements page, select Student for the View By option.

| $\leftarrow \blacksquare$ Class of 2 | 023     | Setup | Slots | Wishlist | Placements | Email & Publish |
|--------------------------------------|---------|-------|-------|----------|------------|-----------------|
| View by: Location                    | Student | List  |       |          |            |                 |

2. The page will show you all students for the selected course or group, along with placement details.

| Search for a spe                          | ecific s | tudent                                            |        |                                                   |         |                                                     |              |
|-------------------------------------------|----------|---------------------------------------------------|--------|---------------------------------------------------|---------|-----------------------------------------------------|--------------|
| $\leftarrow$ $\blacksquare$ Class of 2023 |          | Setup Slots Wishlist                              | Placer | nents Email & Publish                             |         |                                                     |              |
| View by: Location Student                 | List     |                                                   |        |                                                   |         | ත් Place                                            | ement Assist |
| Q Search by student                       |          |                                                   |        |                                                   |         | Settings                                            | ▶ 71         |
| STUDENT NAME                              |          | CLINICAL PRACTICE I<br>NOV 3, 2020 - DEC 21, 2020 |        | CLINICAL PRACTICE II<br>JUN 6, 2022 - JUL 3, 2022 |         | CLINICAL PRACTICE III<br>FEB 1, 2023 - MAR 12, 2023 |              |
| Barton, Gwendolyn                         | +        | Orthopedic Experts                                |        | Caremark Central                                  |         | +                                                   |              |
| Brewer, Donald                            | +        | Total Therapy Solutions                           |        | Orthopedic Experts                                |         | +                                                   |              |
| Long, Kimberly                            | +        | Tendercare Home Health                            |        | Caremark Central                                  | (i)     | +                                                   |              |
| Click Location r                          | name t   | o make changes t                                  | o pla  | cement                                            | Click h | ere to place a s                                    | tudent       |

3. Click the **Filter** icon to filter the students.

| $\equiv$ Placements          |          |                                                     |                                                      | **** Fo                                                | 🖓 Chat 🛛 📢 🚫 A                                         | sk Leo Himanshi Seth E                                      | xxat Sales (Nursing) $$                |
|------------------------------|----------|-----------------------------------------------------|------------------------------------------------------|--------------------------------------------------------|--------------------------------------------------------|-------------------------------------------------------------|----------------------------------------|
| ← 🗉 BSN Placement group      |          | Rotation Setup                                      | Slots Wishlist Plac                                  | ements Email & Publish                                 | Placement Clearance Repor                              | ts                                                          |                                        |
| View by: Location Student Li | ist      |                                                     |                                                      |                                                        |                                                        | <u>୍ଟ</u> ଥି Explore on Map                                 | $\sum_{i=1}^{n}$ Placement Assist      |
| Q Search by student          |          | Filters: Active $\otimes$                           |                                                      |                                                        | E Group                                                | Direct Placement Setting                                    | s 🕒 ▽1                                 |
| STUDENT NAME                 | ME<br>MA | D SURG 1 - WEDNESDAYS*<br>R 21, 2022 - NOV 30, 2022 | MED SURG 1 - THURSDAYS<br>SEP 1, 2022 - NOV 30, 2022 | BSN COURSE 2 (SLOTS AVAI<br>JAN 1, 2023 - DEC 31, 2025 | BSN COURSE 1 (SLOTS AVAI<br>AUG 1, 2023 - DEC 24, 2025 | <b>ROTATION EXAMPLE (ROTA</b><br>MAY 1, 2024 - DEC 31, 2025 | ROTATION EXAMPL<br>MAY 1, 2024 - DEC 3 |
| Anderson, Jason –            | F        | +                                                   | +                                                    | NA                                                     | NA                                                     | NA                                                          | NA                                     |
| Barrett, Donte(Grad)* 🚫 🚽    | F        | NA                                                  | NA                                                   | NA                                                     | Abundan Abundan                                        | +                                                           | +                                      |
| Bishop, Esperanza(UG)* 🟷 🛛 – | F        | NA                                                  | NA                                                   | Alliance Medical Cente                                 | Abur Abur Abur                                         | +                                                           | +                                      |
| Blair, Osvaldo 🟷 –           | - B      | lossomvale Clinic - S 🕚                             | Alliance I Action Pł                                 | +                                                      | Abur Abur Abur                                         | +                                                           | +                                      |
| Booker, Sanai 🟷 🛛 –          | НВ       | losson () Olyleus ()                                | Alliance Medical Cente                               | +                                                      | Dese Abur Abur<br>Abundant - Ambulato                  | +                                                           | +                                      |
| Browning, Paul               | F B      | lossom() Olyleus ()                                 | Alliance I Action Pł                                 | +                                                      | Abur Abur Abur                                         | +                                                           | +                                      |
| Burch, Nikolai –             | F B      | lossom () Olyleus ()                                | Alliance I Action Pł                                 | +                                                      | Abundant - Urgent Ca                                   | +                                                           | +                                      |
| Charles, Joyce 🟷 –           | - v      | /hite M 🖲 Olyleus 📵                                 | +                                                    | +                                                      | Desert Sr Abundan                                      | +                                                           | +                                      |

- 4. Select the required filter options from the following and click **Apply**.
  - Rotation
  - Student Status
  - Student Cohort
  - Student Group
  - Student Tags
  - Students Category

#### • Student Campus

| ⊟ Placements                   |                         | × Filters                        | Apply                                                                                                    |
|--------------------------------|-------------------------|----------------------------------|----------------------------------------------------------------------------------------------------|
| ←                              |                         | Reset all                        | Select all                                                                                                    |
|                                |                         | Rotation                         |                                                                                                    |
| View by: Location Student List | )                       | Student Status<br>Student Cohort | BSN Course 1 (Slots Available) (Aug 1, 2023 - Dec 24, 2025) BSN Course 2 (Slots Available) (1ag 1, 2023 - Dec 24, 2025) BSN Course 2 (Slots Available) (1ag 1, 2023 - Dec 31, 2025) |
| STUDENT NAME                   | MED SURG<br>MAR 21, 202 | Student Group<br>Student Tags    | Boir Could 2 (Sind Available) (Sin 1, 2025 (Sec 2), 2225)     Rotation Example (Rotation Preference Wishlist) (May 1, 2024 - Dec 31, 2025)                                          |
| Anderson, Jason +              |                         | Student Category                 | Rotation Example 2 (Rotation Preference Wishlist) (May 1, 2024 - Dec 31, 2025)                                                                                                    |
| Barrett, Donte(Grad)* 🛇 🕂      |                         | Student Campus                   |                                                                                                    |
| Bishop, Esperanza(UG)* 🟷 🛛 🕂   |                         |                                  |                                                                                                    |
| Blair, Osvaldo 🛇 🛛 +           | Blossomv                |                                  |                                                                                                    |
| Booker, Sanai 🏷 🛛 🕂            | Blosson                 |                                  |                                                                                                    |
| Browning, Paul +               | Blosson                 |                                  |                                                                                                    |
| Burch, Nikolai +               | Blosson                 |                                  |                                                                                                    |
| Charles, Joyce 📎 +             | White M.                |                                  |                                                                                                    |

5. Click on the + icon to place a student. You can click on a + icon for a specific rotation, or next to the student's name if you have a lengthy list of rotations.

| $\leftarrow$ $\blacksquare$ Class of 2025 | Setup                 | Slots                   | Wishlist     | Pla | cements               | Email & Publish                  | Placen | nent Clearance                   | Reports                |            |
|-------------------------------------------|-----------------------|-------------------------|--------------|-----|-----------------------|----------------------------------|--------|----------------------------------|------------------------|------------|
| View by: Location Student List            |                       |                         |              |     |                       |                                  |        | <b>\$</b>                        | Placement              | Assist     |
| Q Search by student                       |                       |                         |              |     |                       |                                  |        | Set                              | ttings 🕒               | $\nabla 1$ |
| STUDENT NAME                              | CLINICAL<br>APR 3, 20 | PRACTICE<br>23 - MAY 26 | l<br>5, 2023 |     | CLINICAL<br>FEB 5, 20 | PRACTICE II<br>24 - MAR 22, 2024 |        | CLINICAL PRAC<br>JUN 3, 2024 - J | TICE III<br>UL 5, 2024 |            |
| Blair, Marty 🟷 🕂                          |                       | +                       | -            |     |                       | +                                |        |                                  | +                      |            |
| Dawson, Spencer 🟷 🛛 +                     | Abunda                | ant - Ambu              | latory Care  |     |                       | +                                |        |                                  | +                      |            |
| Elton, Megan 🟷 🛛 🕂                        |                       | +                       | -            |     |                       | NA                               |        |                                  | NA                     |            |

6. A drawer will open. If you did not choose a rotation, you will first be asked to select one.

| × Blair, Marty                                |                  |
|-----------------------------------------------|------------------|
| Select Rotation                               |                  |
| •                                             | Direct Placement |
| Search                                        |                  |
| Clinical Practice III [June 3, 2024 - July 5, |                  |
| Clinical Practice II [February 5, 2024 - Ma   |                  |
| Clinical Practice I [April 3, 2023 - May 26,  |                  |

7. The drawer will then show you all available locations. Click the Select button for the Location you'd like to place the student in.

| < Blair, Marty                                                                           |              |                                                                                                    |                        |                    |                    |                |
|------------------------------------------------------------------------------------------|--------------|----------------------------------------------------------------------------------------------------|------------------------|--------------------|--------------------|----------------|
| elect Rotation                                                                           |              |                                                                                                    |                        |                    |                    |                |
| Clinical Practice II [February 5, 2024 - March 22, 2024]                                 |              | •                                                                                                    |                        |                    |                    | Direct Placeme |
| Q Search                                                                                 |              |                                                                                                    |                        |                    |                    | √1             |
| LOCATION DETAILS 1                                                                       | DISTANCE (1) | SLOT DETAIL                                                                                                    | INTERESTED<br>STUDENTS | STUDENTS<br>PLACED | SLOTS<br>AVAILABLE | ACTION         |
| Adaptial - Easton<br>South Easton, MA   Out Of State   E Ronald Hanson<br>1 Student:1 Cl | 1,089 mi     | Outpatient<br>ⓒ<br>Feb 5, 2024 - Mar 22, 2024<br>⋮ Interview Required                                                                                                    | 3                      | 0                  | 2                  | Select         |
| Bridge Therapy on Mag Mile<br>CHICAGO, IL   Out Of State                                 | 985 mi       | Home Health ⊘                                                                                                    | 2                      | 0                  | 2                  | Select         |
| Preferred Care<br>East Northport, NY                                                     | 966 mi       | Wellness         Image: Control of the state of the state of the | 2                      | 0                  | 1                  | Select         |

- 8. You can now add or edit information for the placement. For example, different start and end dates, notes, etc. Once you've made your edits, click Place (To publish placements separately) or click Place & Publish Now (To avoid the extra task of publishing placements individually.)
  - 1. Please note, placing a student *DOES NOT* show the placement information to your student. You must publish the placement for the student to view this information in their portal.

| Al Shadow Care                                   |            | Setting not assigned              |       |       | Place & Publish Now Place |
|--------------------------------------------------|------------|-----------------------------------|-------|-------|---------------------------|
| Location not assigned                            |            | 🗐 Mar 28, 2024 - Apr 29, 20       | 24    |       |                           |
| Placement Details                                |            |                                   |       |       | Rotation                  |
| Course offering                                  | P          | rogram requirements               |       |       | Rush OT Test              |
| 111 - New test course, 2023 - 2024, Year I,      | •          |                                   |       | •     |                           |
| Location                                         | Se         | etting*                           |       |       |                           |
| Location not known                               | • i i      | acute care                        | •     | í     |                           |
| Placement start date *                           | P          | lacement end date *               |       |       |                           |
| March 28, 2024                                   |            | April 29, 2024                    |       |       |                           |
| Set up non-consecutive dates for this placer     | ment 🔵     | (i)                               |       |       |                           |
| Clinical Instructor                              | P          | lacement Faculty                  |       |       |                           |
|                                                  | • i        |                                   |       | •     |                           |
| Enable 'follow the clinical instructor' for this | splacement |                                   |       |       |                           |
| Site/Location contacts                           | P          | lacement status                   |       |       |                           |
| Captain America Clinical Instructor              | • i        | On Track                          | •     | í     |                           |
| Placement Notes - Shared with students           | D          | acoment Notes - Internal use only | - Add | Natas |                           |

9. The drawer will close, and your placement will now be listed! Need to make edits or delete a student placement? Simply click on Location's name.

| $\leftarrow$ $\blacksquare$ Class of 2025 |      | Setup                 | Slots                      | Wishlist     | Pla | cements               | Email & Publish                  | Placer | nent Clearance                    | Reports                |            |
|-------------------------------------------|------|-----------------------|----------------------------|--------------|-----|-----------------------|----------------------------------|--------|-----------------------------------|------------------------|------------|
| View by: Location Student                 | List |                       |                            |              |     |                       |                                  |        | ~☆                                | Placement              | Assist     |
| Q Search by student                       |      |                       |                            |              |     |                       |                                  |        | Set                               | tings 🕒                | $\nabla$ 1 |
| STUDENT NAME                              |      | CLINICAL<br>APR 3, 20 | PRACTICE<br>23 - MAY 26    | l<br>5, 2023 |     | CLINICAL<br>FEB 5, 20 | PRACTICE II<br>24 - MAR 22, 2024 |        | CLINICAL PRAC<br>JUN 3, 2024 - JI | TICE III<br>JL 5, 2024 |            |
| Blair, Marty 🚫                            | +    |                       | +                          |              |     |                       | +                                |        |                                   | +                      |            |
| Dawson, Spencer 🟷                         | +    | Abunda                | Abundant - Ambulatory Care |              | +   |                       |                                  | +      |                                   |                        |            |
| Elton, Megan 🏷                            | +    |                       | +                          |              | NA  |                       | NA                               |        |                                   |                        |            |

10. If you make edits to the placement information, click Update when done to update it. To delete a placement, click the trash bin icon.

| Barton, Gwendolyn                                       |                                    | Update                                                                             |
|---------------------------------------------------------|------------------------------------|------------------------------------------------------------------------------------|
| Caremark Orthopedics<br>Palm City, FL   말 Ronald Hanson | Rehab 😑 Feb 1, 2023 - Mar 12, 2023 | Rotation<br>Clinical Practice III<br>Slot notes for Student<br>Dress code enforced |
| Placement Details                                       |                                    | Slot notes for school<br>Will require COVID-19 vaccine                             |
| Course offering*                                        | Program requirements               |                                                                                    |
| DPT 900-Clinical Practice III* , Spring 💌               | •                                  |                                                                                    |
| Location                                                | Setting*                           |                                                                                    |
| Caremark Orthopedics 🔹 🦼                                | ) Rehab 💌 🤅                        |                                                                                    |

1. When deleting a placement, the system will ask you to confirm deleting the placement from the system.

| There might be learning activities associated with t<br>also be deleted. Are you sure you want to delete thi | his placement an<br>s placement? | d they will |
|----------------------------------------------------------------------------------------------------|----------------------------------|-------------|
|                                                                                                    | Cancel                           | Confirm     |

## Placing Students via Direct Placement

7. On the Placements page, select Student for the View By option.

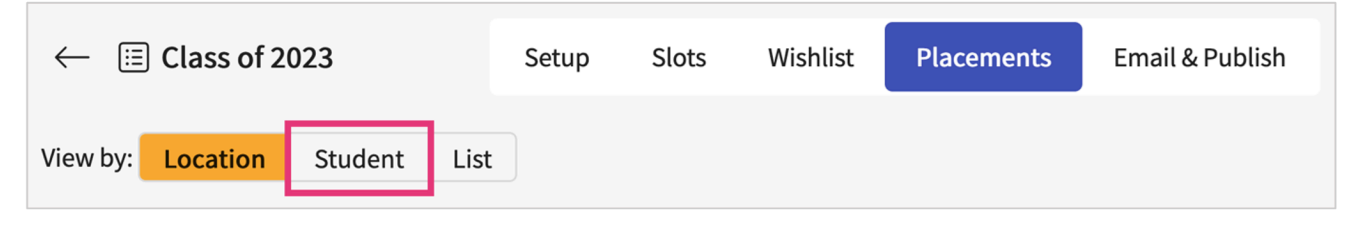

8. Click on the + icon to place a student. You can click on a + icon for a specific rotation, or next to the student's name if you have a lengthy list of rotations.

| $\leftarrow$ $\blacksquare$ Class of 2025 | Setup               | Slots                      | Wishlist     | Pla | cements               | Email & Publish                  | Placen | nent Clearance                   | Reports                  |            |
|-------------------------------------------|---------------------|----------------------------|--------------|-----|-----------------------|----------------------------------|--------|----------------------------------|--------------------------|------------|
| View by: Location Student Li              | st                  |                            |              |     |                       |                                  |        | 2                                | 7 Placement              | Assist     |
| Q Search by student                       |                     |                            |              |     |                       |                                  |        | Se                               | ettings 🕒                | $\nabla 1$ |
| STUDENT NAME                              | CLINICA<br>APR 3, 2 | L PRACTICE<br>023 - MAY 26 | l<br>5, 2023 |     | CLINICAL<br>FEB 5, 20 | PRACTICE II<br>24 - MAR 22, 2024 |        | CLINICAL PRAG<br>JUN 3, 2024 - J | CTICE III<br>IUL 5, 2024 |            |
| Blair, Marty 🟷 🛛 🕂                        |                     | +                          |              | +   |                       |                                  | +      |                                  |                          |            |
| Dawson, Spencer 🛇 +                       | Abune               | Abundant - Ambulatory Care |              | +   |                       |                                  | +      |                                  |                          |            |
| Elton, Megan 🛇 🛛 +                        |                     | +                          | -            |     |                       | NA                               |        |                                  | NA                       |            |

9. A drawer will open. If you did not choose a rotation, you will first be asked to select one.

| imes Blair, Marty                             |                  |
|-----------------------------------------------|------------------|
| Select Rotation                               |                  |
| •                                             | Direct Placement |
| Search                                        |                  |
| Clinical Practice III [June 3, 2024 - July 5, |                  |
| Clinical Practice II [February 5, 2024 - Ma   |                  |
| Clinical Practice I [April 3, 2023 - May 26,  |                  |

### 10. Click Direct Placement.

| elect Rotation                                                                                  |              |                                                                                                    |                        |                    |                    |                |
|-------------------------------------------------------------------------------------------------|--------------|----------------------------------------------------------------------------------------------------|------------------------|--------------------|--------------------|----------------|
| Clinical Practice II [February 5, 2024 - March 22, 2024]                                        |              | •                                                                                                    |                        |                    |                    | Direct Placeme |
| Q Search                                                                                        |              |                                                                                                    |                        |                    |                    | √1             |
| LOCATION DETAILS 1                                                                              | DISTANCE (i) | SLOT DETAIL                                                                                                    | INTERESTED<br>STUDENTS | STUDENTS<br>PLACED | SLOTS<br>AVAILABLE | ACTION         |
| Adaptial - Easton<br>ⓒ<br>South Easton, MA   Out Of State   🗈 Ronald Hansor<br>꼸 1 Student:1 Cl | 1,089 mi     | Outpatient     ⊘       ⊡     Feb 5, 2024 - Mar 22, 2024       ∷     Interview Required                                                                                                    | 3                      | 0                  | 2                  | Select         |
| Bridge Therapy on Mag Mile<br>CHICAGO, IL   Out Of State                                        | 985 mi       | Home Health ⊘                                                                                                    | 2                      | 0                  | 2                  | Select         |
| Preferred Care<br>East Northport, NY                                                            | 966 mi       | Wellness         Image: Control of the state of the state of the | 2                      | 0                  | 1                  | Select         |

11. Find and select the desired location and click Next.

| × Di   | × Direct Placement for Gwendolyn Barton                                                                               |                 |           |  |  |  |  |  |
|--------|----------------------------------------------------------------------------------------------------|-----------------|-----------|--|--|--|--|--|
| 1      | Select Location 2 Placement Details                                                                                   |                 |           |  |  |  |  |  |
|        |                                                                                                    |                 | Next      |  |  |  |  |  |
| To pla | To place a student without a slot, first select the location at which you would like to place them, then click "Next. |                 |           |  |  |  |  |  |
| Q s    | earch                                                                                                    |                 |           |  |  |  |  |  |
|        | LOCATION 个                                                                                                    | ADDRESS         | СІТҮ      |  |  |  |  |  |
| 0      | Abundant - Ambulatory Care                                                                                            | 3200 WALDEN AVE | DEPEW     |  |  |  |  |  |
| ۲      | Action Physical Therapy Inc                                                                                           | 380 SUTLEY CIR  | SACRAME   |  |  |  |  |  |
| 0      | Adaptial - Easton                                                                                                    | 122 main st.    | South Eas |  |  |  |  |  |

- 12. 6. You can now add or edit information for the placement. Setting information is mandatory. Once done, click Place (To publish placements separately) or click Place & Publish Now (To avoid the extra task of publishing placements individually).
  - Please note, placing a student DOES NOT show the placement information to your student.
     You must publish the placement for the student to view this information in their portal.

| Direct Placement for Kevin                 | Glover         |                                             |                   |             |                          |       |
|--------------------------------------------|----------------|---------------------------------------------|-------------------|-------------|--------------------------|-------|
| Select Location 2 P                        | lacement Det   | aits                                        |                   |             |                          |       |
|                                            |                | _                                           | (                 | Previous    | Place & Publish Now      | Place |
| Provide the course offering, setting and   | d any other de | tails for this placement and click "Plac    | ce" or "Place & F | ublish Now" | to complete the process. |       |
| Site                                       |                | Rotation                                    |                   |             |                          |       |
| Apollo Medical Centre                      |                | Rush OT Test<br>Mar 28, 2024 - Apr 29, 2024 |                   |             |                          |       |
| Placement Details                          |                |                                             |                   |             |                          |       |
| Course offering                            |                | Program requirements                        |                   |             |                          |       |
| 111 - New test course, 2023 - 2024, Ye     | ear I, 🔻       |                                             | -                 |             |                          |       |
| Location                                   |                | Setting*                                    |                   |             |                          |       |
| Apollo Clinic                              | • i            | acute care                                  | • i               |             |                          |       |
| Placement start date*                      |                | Placement end date *                        |                   |             |                          |       |
| March 28, 2024                             | Ē              | April 29, 2024                              | Ē                 |             |                          |       |
| Set up non-consecutive dates for this p    | olacement      |                                             |                   |             |                          |       |
| Clinical Instructor                        |                | Placement Faculty                           |                   |             |                          |       |
|                                            | • i            |                                             | -                 |             |                          |       |
| Enable 'follow the clinical instructor' fo | or this placem | ent 🕖                                       |                   |             |                          |       |
| Site/Location contacts                     |                | Placement status                            |                   |             |                          |       |
| Nayan Punjani Clinical Instructor, Ad      | • i            | On Track                                    | • i               |             |                          |       |

13. Your placement may take a few moments before you can make edits.

| ← ⊞ Class of 2023              | Setup | $\checkmark$ | Direct Placement is under progress. Please refresh in a few |   |
|--------------------------------|-------|--------------|-------------------------------------------------------------|---|
| View by: Location Student List |       | -            |                                                             | - |

14. Need to make edits or delete a placement? Click on the Location's name.

| $\leftarrow$ $\blacksquare$ Class of 2025 | Setup               | Slots                                             | Wishlist | Pla                                                | cements | Email & Publish | Placer                            | ment Clearance         | Reports   |            |
|-------------------------------------------|---------------------|---------------------------------------------------|----------|----------------------------------------------------|---------|-----------------|-----------------------------------|------------------------|-----------|------------|
| View by: Location Student                 | List                |                                                   |          |                                                    |         |                 |                                   | \$                     | Placement | Assist     |
| Q Search by student                       |                     |                                                   |          |                                                    |         |                 |                                   | Set                    | tings 🕒   | $\nabla 1$ |
| STUDENT NAME                              | CLINICA<br>APR 3, 2 | CLINICAL PRACTICE I<br>APR 3, 2023 - MAY 26, 2023 |          | CLINICAL PRACTICE II<br>FEB 5, 2024 - MAR 22, 2024 |         |                 | CLINICAL PRAC<br>JUN 3, 2024 - JU | TICE III<br>JL 5, 2024 |           |            |
| Blair, Marty 🟷 🚽                          | F                   | +                                                 |          |                                                    | +       |                 | +                                 |                        |           |            |
| Dawson, Spencer 🚫 🚽                       | Abune               | Abundant - Ambulatory Care                        |          | +                                                  |         |                 | +                                 |                        |           |            |
| Elton, Megan 🟷 –                          | F                   | +                                                 |          | NA                                                 |         | NA              |                                   |                        |           |            |

15. If you make edits to the placement information, click Update when done. To delete a placement, click on the trash bin icon.

| < Barton, Gwendolyn                                                           |                       | Update                                                                             |
|-------------------------------------------------------------------------------|-----------------------|------------------------------------------------------------------------------------|
| Caremark Orthopedics<br>Palm City, FL   말 Ronald Hanson<br>ぷ 1 Student:2 CI'S | Rehab                 | Rotation<br>Clinical Practice III<br>Slot notes for Student<br>Dress code enforced |
| Placement Details                                                             |                       | Slot notes for school<br>Will require COVID-19 vaccine                             |
| Course offering *                                                             | Program requirements  |                                                                                    |
| DPT 900-Clinical Practice III* , Spring 🔻                                     | •                     |                                                                                    |
| Location<br>Caremark Orthopedics 🔹 🚺                                          | Setting*<br>Rehab 👻 🗓 |                                                                                    |

16. When deleting a placement, the system will ask you to confirm that you have deleted the placement from the system.

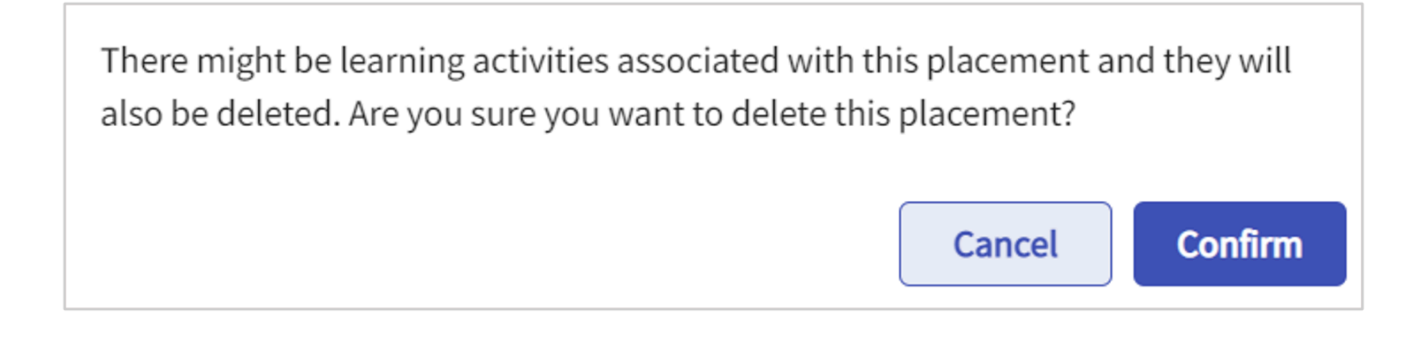

# **Explore on Map**

The **'Explore on Map'** feature provides a visual representation of placements, open slots, and locations on a map. Here's how you can make the most of this feature. You can quickly identify the geographic distribution of placements and open slots. Interact with the map to zoom in on specific locations or view clusters.

- View Placements: See all placements displayed on an interactive map.
- Find Open Slots: Easily locate available slots across various sites.
- **Explore Locations:** Identify and view the geographical details of all locations.

## **Tips for Effective Use**

- **Filters:** Apply filters to narrow down the displayed data by course, location, or slot type.
- Zoom Functionality: Use zoom controls to focus on specific regions or sites.
- Hover for Details: Hover over a map marker to view details about the placement, slot, or location.

### 1. Click on "Explore on Map" to view

| $\equiv$ Placements                                                                                                    | *** <b>E</b> • ⑦                                                                            | 💭 Chat 📢 🐼 Ask Leo 🌇 Amee Jotangiya Exxat Sales (PA) 🗸                        |
|----------------------------------------------------------------------------------------------------|---------------------------------------------------------------------------------------------|-------------------------------------------------------------------------------|
| ←                                                                                                    | Rotation Setup Slots Wishlist Placements Email & Publish Placement Cleara                   | nce Reports                                                                   |
| View by: Location Student List                                                                                                    |                                                                                             | e <sup>g</sup> Explore on Map               s <sup>2</sup> Placement Assist   |
| Q Search by location, site or Preceptor Filters: Confirmed 🛞 Tental                                                                  | tive 🛞                                                                                      | Egroup Direct Placement $\downarrow \overline{F} \bullet  \bigtriangledown 1$ |
| 96 Results Found                                                                                                    |                                                                                             |                                                                               |
| LOCATIONS                                                                                                    | SLOTS                                                                                       | PLACEMENTS                                                                    |
| Abundant - Action Therapy (Geocoding Enabled)* Long Beach, CA  Pediatrics Rotation                                                   | 1 slots offered Allergy and Immunology<br>01/01/2024 - 07/31/2026 O                         | No slots available                                                            |
| Abundant - Action Therapy (Geocoding Enabled)*     Long Beach, CA ▷     Rotation 2 (Student Interest/CEU credit hours)*   E Alice Li | 3 slots offered Emergency Medicine<br>11/07/2022 - 12/31/2025 ⓒ :=<br>5 students interested | 2 slots remaining States Bailey, Teri                                         |
| Abundant - Action Therapy (Geocoding Enabled)*     Long Beach, CA ▷     Rotation 3*   E <sub>8</sub> Alice Li                        | 4 slots offered Emergency Medicine<br>07/01/2024 - 12/31/2025 ⊘ ☷                           | 3 slots remaining<br>இ Brown, Janet <sup>*</sup> (Jane)                       |
| Abundant - Action Therapy (Geocoding Enabled)*                                                                                       | 1 slots offered Family Medicine<br>08/01/2024 - 12/31/2025 📀                                | No slots available                                                            |
| Abundant - Action Therapy (Geocoding Enabled)*                                                                                       | 1 slots offered Pulmonolgy<br>09/01/2024 - 10/03/2024                                       | No slots available                                                            |
| Abundant - Action Therapy Easton (i)<br>Long Beach, CA<br>Rotation 12*                                                               | 1 slots offered Endocrinology<br>08/01/2024 - 12/31/2025                                    | No slots available                                                            |
| Abundant - Ambulatory Care (Geocoding Enabled)*                                                                                      | 1 slots offered Allergy and immunology                                                      | No slots available                                                            |
|                                                                                                    |                                                                                             | Items per page: 20 1 − 20 of 96  < < 1 2 > >                                  |

2. Click on "Available slots" option to view all the open slots available

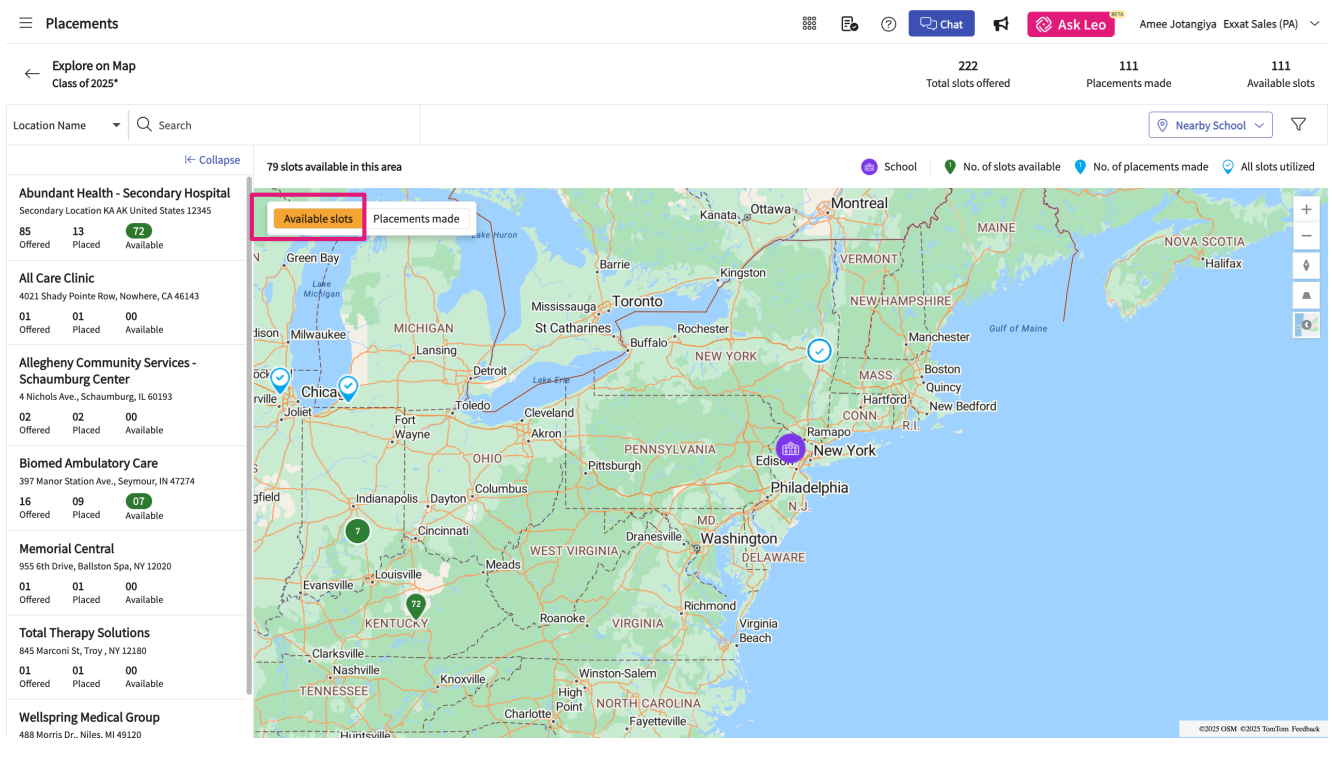

3. You can interact with the map, click on the location icon to get an overview of that site.

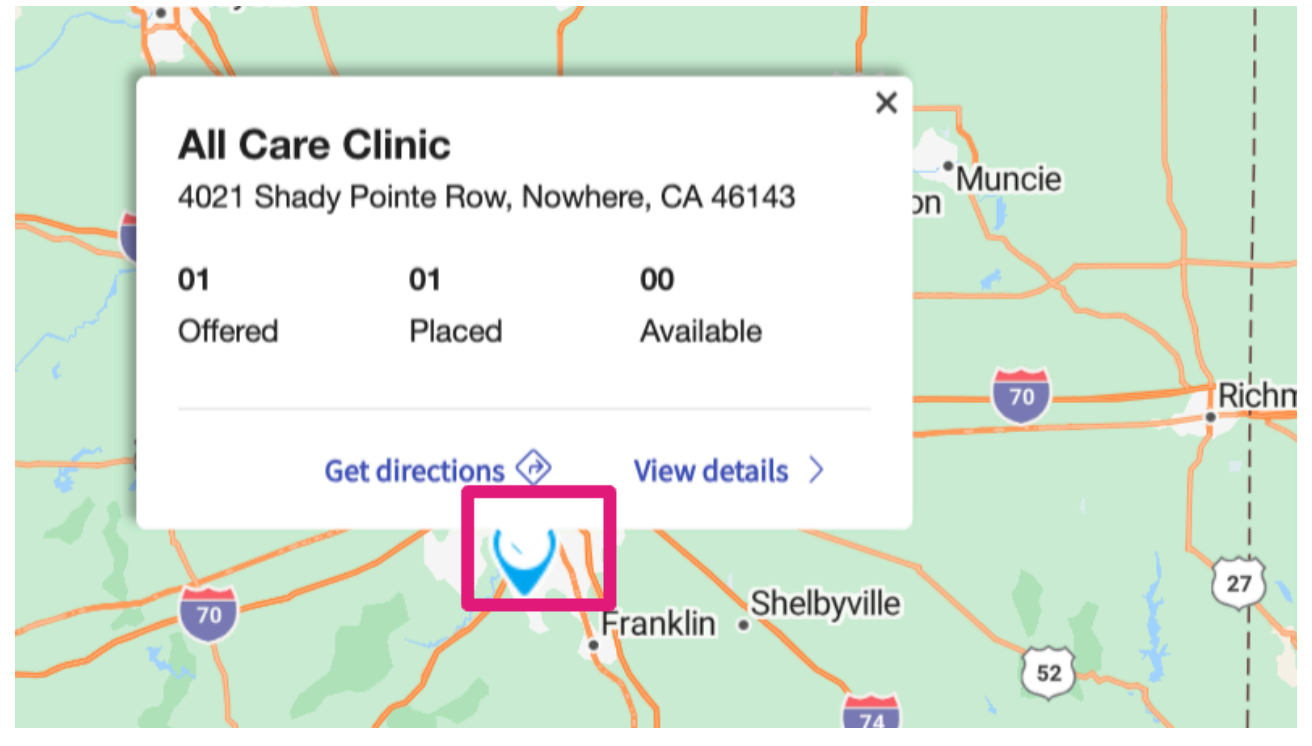

4. You can click on Get directions to get the address of a location.

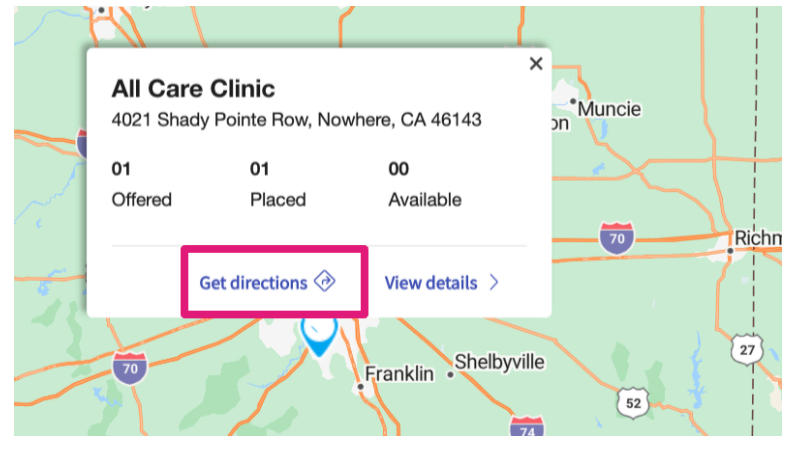

5. Click on the View Details button

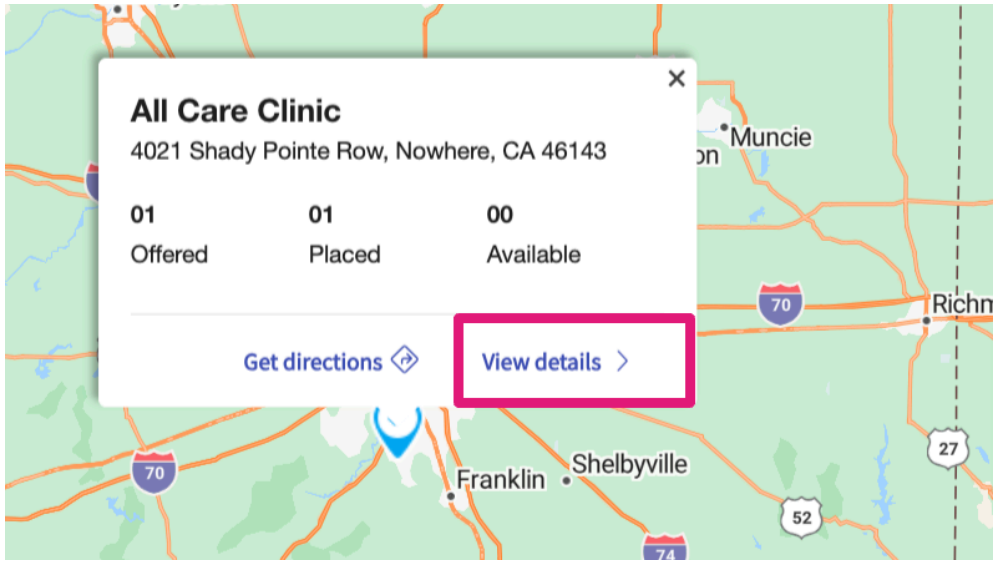

### and open a drawer which will allow you to view slots and placement details

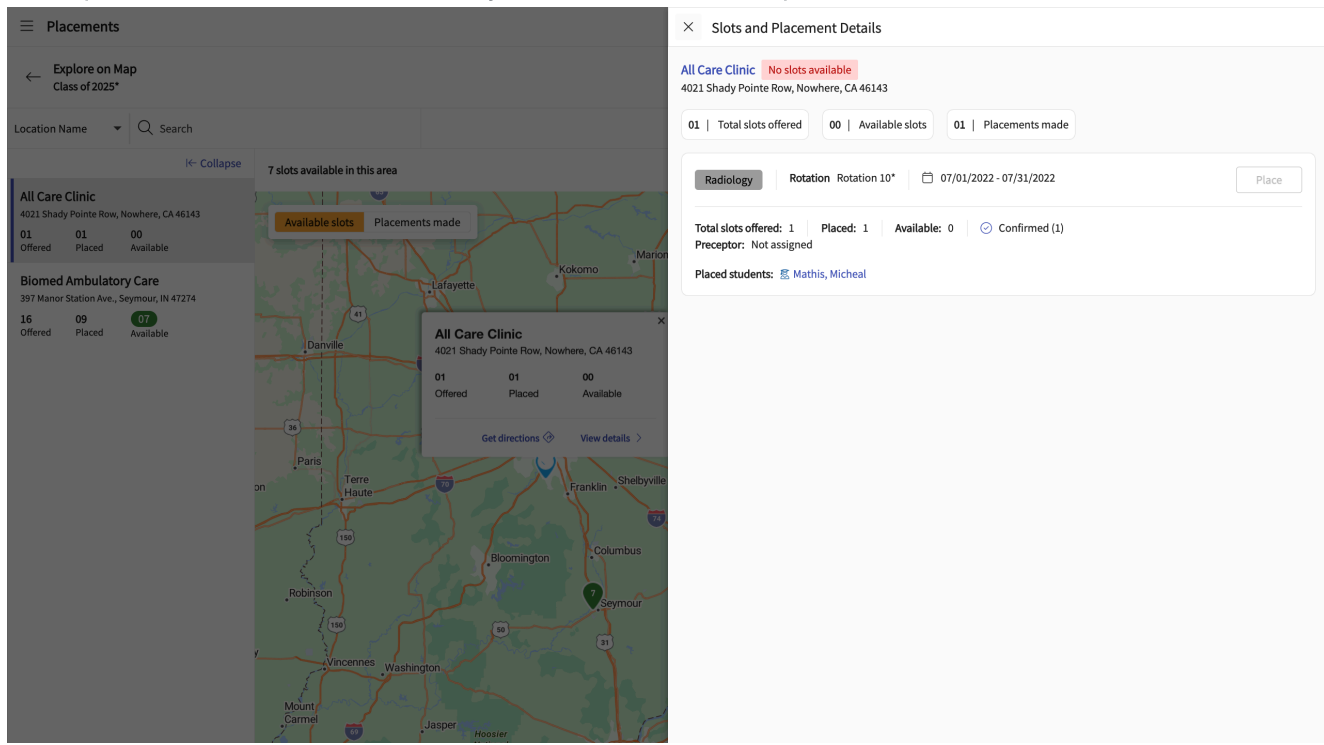

6. On the list view on the left-hand side you will see all the locations that are currently visible on the map displayed. You will find quick stats on the number of offered slots, the number of placements made, and number of available open slots.

# Abundant Health - Secondary Hospital

Secondary Location KA AK United States 12345

| All Care  | Clinic    |           |  |
|-----------|-----------|-----------|--|
| <b>85</b> | <b>13</b> | 72        |  |
| Offered   | Placed    | Available |  |

4021 Shady Pointe Row, Nowhere, CA 46143

| 01      | 01     | 00        |
|---------|--------|-----------|
| Offered | Placed | Available |

#### 7. Click on the "Placements made" option to view all the placements made

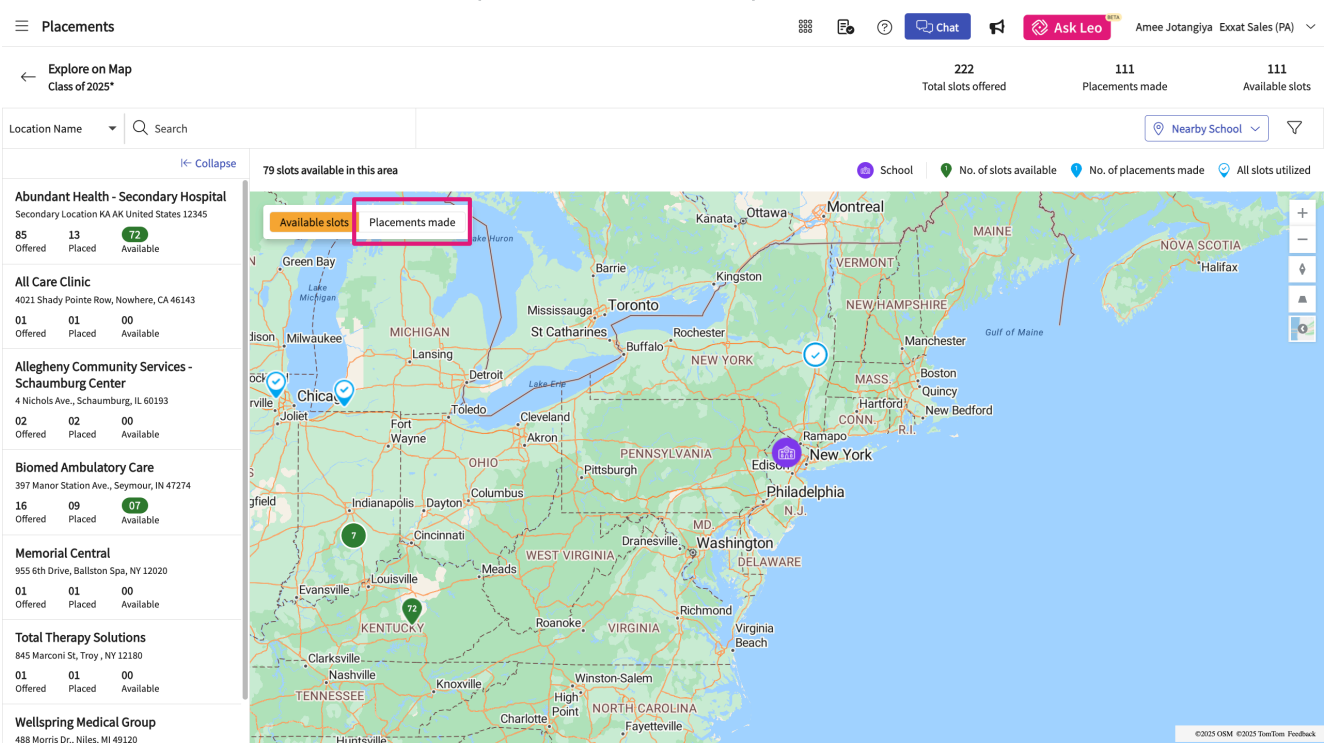

8. Click on filters to narrow down your search

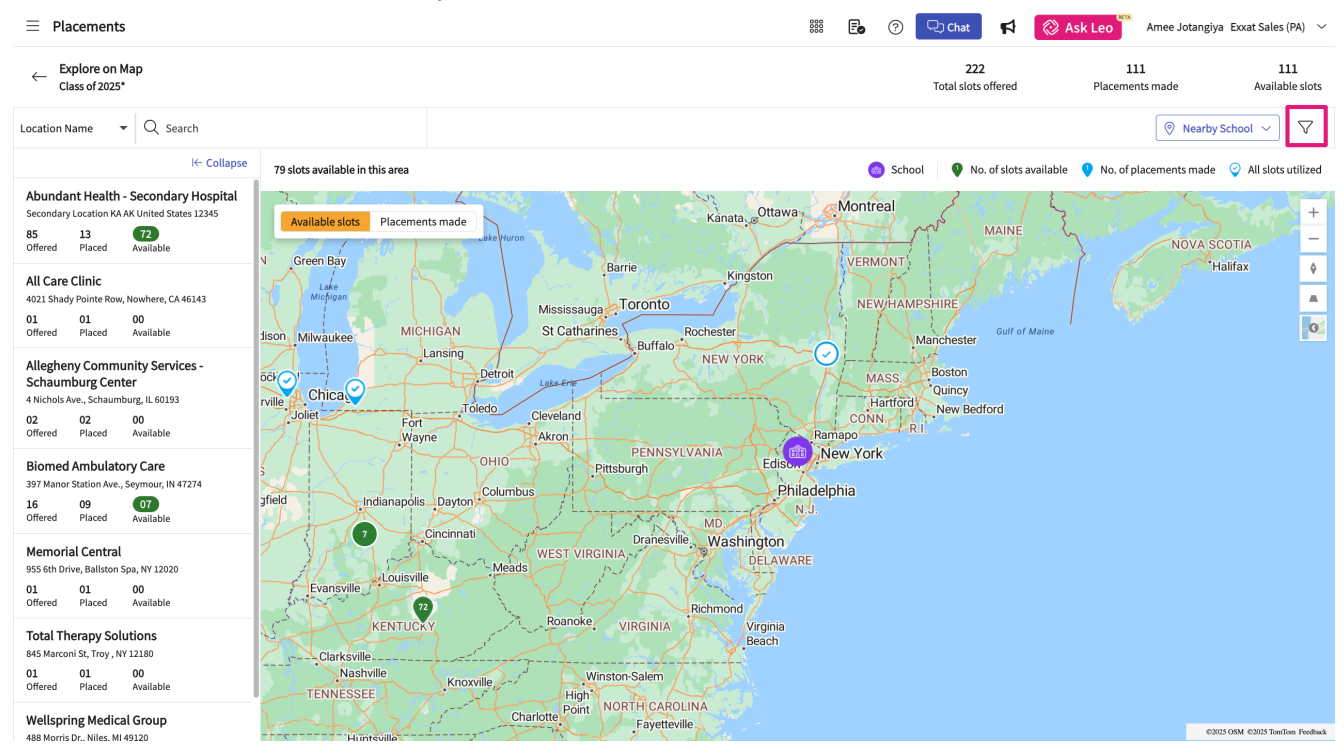

9. You can also use "Nearby School" to narrow down the distance of locations based on schools location

|         | Placements made                    | Available |
|---------|------------------------------------|-----------|
|         | 💿 Nearby Schoo                     | l ~ )     |
| availał | Clear                              | all s uti |
| { }     | Nearby School                      |           |
| > -     | Slots/Placements in a given radius |           |
| 100     | Distance from school (miles) *     | 5         |
|         | 3                                  |           |
| Sec.    |                                    |           |
| 4       | Apply Now                          |           |
| Maine   |                                    |           |
|         |                                    |           |
|         |                                    |           |
|         |                                    |           |

# **Publishing Placements**

Once you've placed your students, you'll want to ensure your students can view their placement and review assignments they'll complete during their rotation.

1. Select Placements from the left-hand menu or dashboard.

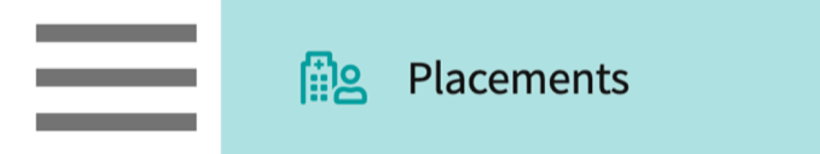

- 2. Once on the placements page, select your desired Course.
  - 1. You can also select a placement group to manage multiple courses at a time.

| Course Offerings             | Course number     | - Q Search             |               |                   |        | $\nabla$ 1    |  |
|------------------------------|-------------------|------------------------|---------------|-------------------|--------|---------------|--|
| Placement Groups + Add Group | Results found : 4 |                        |               |                   |        |               |  |
| E Class of 2024              | COURSE NUMBER     | COURSE NAME            | ACADEMIC YEAR | PROFESSIONAL YEAR | TERM   | COHORT ↓      |  |
| Elass of 2023                | DPT 800           | Clinical Practice I*   | 2020 - 2021   | 1st Year          | Fall   | Class of 2023 |  |
| Elass of 2021                | DPT 850           | Clinical Practice II*  | 2021 - 2022   | 2nd Year          | Summer | Class of 2023 |  |
| E Class of 2022*             | DPT 900           | Clinical Practice III* | 2022 - 2023   | 3rd Year          | Spring | Class of 2023 |  |

3. If you selected a placement group, click Placements for Group.

| Course Offerings Placement Groups + Add Group Class of 2024 | Class of 2023<br>Class of 2023<br>Placements for Group |                        |               |                   |        |  |  |
|-------------------------------------------------------------|--------------------------------------------------------|------------------------|---------------|-------------------|--------|--|--|
| Elass of 2023                                               | Q Search course                                        | offering               |               |                   |        |  |  |
| E class (2000)                                              | COURSE NUMBER                                          | COURSE NAME            | ACADEMIC YEAR | PROFESSIONAL YEAR | TERM   |  |  |
| i≡ Class of 2022*                                           | DPT 950                                                | Clinical Practice IV*  | 2022 - 2023   | 3rd Year          | Spring |  |  |
|                                                             | DPT 900                                                | Clinical Practice III* | 2022 - 2023   | 3rd Year          | Spring |  |  |
|                                                             | DPT 800                                                | Clinical Practice I*   | 2020 - 2021   | 1st Year          | Fall   |  |  |

4. Select Email & Publish tab.

| $\leftarrow$ $\blacksquare$ Class of 2022 | Setup | Slots | Wishlist | Placements | Email & Publish | Placement Clearance | Reports |
|-------------------------------------------|-------|-------|----------|------------|-----------------|---------------------|---------|
| View by: Location Student List            |       |       |          |            |                 |                     |         |

5. Select the 'Rotation' you would like to publish placements for from the 'Rotation' drop down. You can select any future rotations date and publish the placements from the drop-down.

| Rotation                                      |   |
|-----------------------------------------------|---|
| Clinical Practice I [November 3, 2021 - Decem | • |

6. Select your desired placements and click Publish Placements.

|         |                                                                         |                     |                                           | Rotation                                                                    |          |   |
|---------|-------------------------------------------------------------------------|---------------------|-------------------------------------------|-----------------------------------------------------------------------------|----------|---|
| Notify: | Student Locations Clinical Instructor                                   |                     |                                           | Clinical Practice I [November 3, 2021 - Decem                               | n 🔻      |   |
| Q       | Search location or student                                              |                     | Publish Placements                        | Compose Email E Email Dashboard :                                           | $\nabla$ |   |
| 5 8     | lesuits Found                                                           |                     |                                           |                                                                             |          |   |
|         | LOCATION T                                                              | STUDENT             | PLACEMENT DETAILS                         | LATEST STATUS ()                                                            | С        | î |
|         | Crestview Central<br>Muscatine, IA<br>Clinical Practice I               | Mills, Marco        | Nov 4, 2021 - Dec 21, 2021<br>Home Health | Last email delivered on Apr 11, 2023<br>Placement published on Mar 23, 2023 |          |   |
|         | Newlife Central<br>New Milford, CT<br>Clinical Practice I               | Torres, Guadalupe   | Nov 3, 2021 - Dec 21, 2021<br>Other       | Placement published on Feb 28, 2023                                         |          |   |
|         | Newlife Orthopedics<br>Salt Lake City, UT<br>Clinical Practice I        | Rios, Terri         | Nov 3, 2021 - Dec 21, 2021<br>Outpatient  |                                                                             |          |   |
|         | Sheltercare Community Health<br>Park Forest , IL<br>Clinical Practice I | Stevenson, Samantha | Nov 3, 2021 - Dec 21, 2021<br>Rehab       | Placement published on Feb 28, 2023                                         |          |   |

7. The page will update to show you the date the placement was published on.

| LOCATION 1                                                              | STUDENT             | PLACEMENT DETAILS                         | LATEST STATUS ③                                                             | C | ^ |
|-------------------------------------------------------------------------|---------------------|-------------------------------------------|-----------------------------------------------------------------------------|---|---|
| Crestview Central<br>Muscatine, IA<br>Clinical Practice I               | Mills, Marco        | Nov 4, 2021 - Dec 21, 2021<br>Home Health | Last email delivered on Apr 11, 2023<br>Placement published on Mar 23, 2023 |   |   |
| Newlife Central<br>New Milford, CT<br>Clinical Practice I               | Torres, Guadalupe   | Nov 3, 2021 - Dec 21, 2021<br>Other       | Placement published on Feb 28, 2023                                         |   |   |
| Newlife Orthopedics<br>Salt Lake City, UT<br>Clinical Practice I        | Rios, Terri         | Nov 3, 2021 - Dec 21, 2021<br>Outpatient  |                                                                             |   |   |
| Sheltercare Community Health<br>Park Forest , IL<br>Clinical Practice I | Stevenson, Samantha | Nov 3, 2021 - Dec 21, 2021<br>Rehab       | Placement published on Feb 28, 2023                                         |   |   |

## **Unpublishing Placements**

If changes happen, you may need to unpublish a published placement this will result into the student not being able to see the placement.

1. Select Placements from the left-hand menu or dashboard.

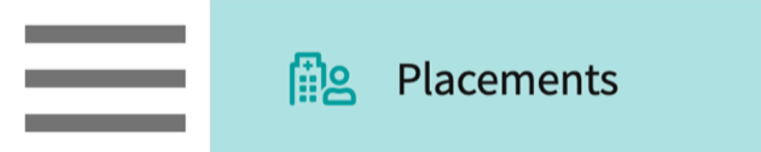

- 2. Once on the placements page, select your desired Course.
  - 1. You can also select a placement group to manage multiple courses at a time.

| Course Offerings             | Course number     | Q Search               |               | $\nabla$ 1        |        |               |
|------------------------------|-------------------|------------------------|---------------|-------------------|--------|---------------|
| Placement Groups + Add Group | Results found : 4 |                        |               |                   |        |               |
| E Class of 2024              | COURSE NUMBER     | COURSE NAME            | ACADEMIC YEAR | PROFESSIONAL YEAR | TERM   | COHORT ↓      |
| E Class of 2023              | DPT 800           | Clinical Practice I*   | 2020 - 2021   | 1st Year          | Fall   | Class of 2023 |
| Elass of 2021                | DPT 850           | Clinical Practice II*  | 2021 - 2022   | 2nd Year          | Summer | Class of 2023 |
| E Class of 2022*             | DPT 900           | Clinical Practice III* | 2022 - 2023   | 3rd Year          | Spring | Class of 2023 |

3. If you selected a placement group, click Placements for Group.

| Course Offerings Placement Groups + Add Group Class of 2024 | Class of 2023<br>Class of 2023<br>Placements for Group |                        |               |                   |        |  |  |
|-------------------------------------------------------------|--------------------------------------------------------|------------------------|---------------|-------------------|--------|--|--|
| Elass of 2023                                               | Q Search course                                        | offering               |               |                   |        |  |  |
|                                                             | COURSE NUMBER                                          | COURSE NAME            | ACADEMIC YEAR | PROFESSIONAL YEAR | TERM   |  |  |
| i≡ Class of 2022*                                           | DPT 950                                                | Clinical Practice IV*  | 2022 - 2023   | 3rd Year          | Spring |  |  |
|                                                             | DPT 900                                                | Clinical Practice III* | 2022 - 2023   | 3rd Year          | Spring |  |  |
|                                                             | DPT 800                                                | Clinical Practice I*   | 2020 - 2021   | 1st Year          | Fall   |  |  |

4. Select Email & Publish tab.

| ← 🔳 Class of 2022              | Setup | Slots | Wishlist | Placements | Email & Publish | Placement Clearance | Reports |
|--------------------------------|-------|-------|----------|------------|-----------------|---------------------|---------|
| View by: Location Student List |       |       |          |            |                 |                     |         |

5. Select the 'Rotation' you would like to publish placements for from the 'Rotation' drop down. You can select any future rotations date and publish the placements from the drop-down.

| Rotation                                      |   |
|-----------------------------------------------|---|
| Clinical Practice I [November 3, 2021 - Decem | • |

6. To unpublish a placement, select the desired student, click on the vertical ellipsis, and click Unpublish.

| Q Search location or student |                                                                              |                  | Publish Placements                         | 🖂 Compose Email 📃 🔲 🦳 🗸                                                   |
|------------------------------|------------------------------------------------------------------------------|------------------|--------------------------------------------|---------------------------------------------------------------------------|
| 7 Results Found              |                                                                              |                  |                                            |                                                                           |
| •                            | LOCATION 1                                                                   | STUDENT          | PLACEMENT DETAILS                          | LATEST STATUS ()                                                          |
|                              | Alliance Medical Center - Cardiology<br>Andover, MA<br>Clinical Practice III | Long, Kimberly   | Feb 1, 2023 - Mar 12, 2023<br>Sub-Acute    | Last email delivered on May 4, 2023<br>Placement published on Feb 1, 2023 |
|                              | Alliance Medical Center - Cardiology<br>Andover, MA<br>Clinical Practice III | Todd, Jeannie    | Feb 1, 2023 - Mar 12, 2023<br>Sub-Acute    | Placement published on Feb 1, 2023                                        |
|                              | Alliance Medical Center*<br>(Location not assigned)<br>Clinical Practice III | Brewer, Donald 🚫 | Feb 1, 2023 - Mar 12, 2023<br>School Based |                                                                           |

Learn about how to notify different stakeholders like the site, students, and preceptors about the placements from the article: <u>here</u>